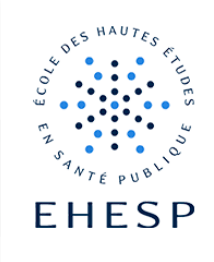

-`ᢕ\_`-

Comment modifier son mot de passe

## 1. Si vous êtes élève, étudiant ou personnel de l'EHESP

Vous disposez alors d'une adresse mail de type « @ehesp.fr » ou « @edu.ehesp.fr ».

Cliquez dans le cadre « compte EHESP », puis sur « mot de passe oublié ? ».

|  |                                                                           |                                                                           | EHESP                                                                                                    |
|--|---------------------------------------------------------------------------|---------------------------------------------------------------------------|----------------------------------------------------------------------------------------------------|
|  | Campu                                                                     | SERESP                                                                    |                                                                                                    |
|  | Stagiaire en formation continue                                           | Élève, étudiant ou personnel de<br>l'EHESP                                | Identifiant                                                                                              |
|  | Identifiant de compte externe                                             |                                                                           | MOT DE PASSE                                                                                             |
|  |                                                                           |                                                                           | Mot de passe                                                                                             |
|  |                                                                           |                                                                           | Ne pas mémoriser mes informations                                                                        |
|  | Mot de passe                                                              | Compto SUISD                                                              | Effacer les permissions préalables avant d'accorder<br>la diffusion de vos informations pour ce service. |
|  | Connexion                                                                 |                                                                           | ✓ SE CONNECTER                                                                                           |
|  | Mot de passe perdu ?                                                      |                                                                           |                                                                                                    |
|  | Connectez-vous avec<br>les identifiants que l'EHESP<br>vous a communiqués | Connectez-vous avec<br>les identifiants de<br><b>votre mail @ehesp.fr</b> | <ul><li>Mot de passe oublié ?</li><li>Besoin d'aide ?</li></ul>                                          |

Vous serez redirigé sur le site de la DSIT : <u>https://ssp.ehesp.fr/showLogin.cc</u>

Cliquez sur « vous avez oublié votre mot de passe » et saisissez votre identifiant mail :

| • | Se connecter                          |   |   |                                       |   |  |
|---|---------------------------------------|---|---|---------------------------------------|---|--|
|   | Nom d'utilisateur                     |   | • | Se connecter                          | ^ |  |
|   |                                       |   | ø | Vous avez oublié votre mot de passe ? |   |  |
|   | Connexion                             |   |   | helene.cornet@ehesp.fr                |   |  |
| ۶ | Vous avez oublié votre mot de passe ? | ^ |   | Continuer                             |   |  |
| Ĥ | Compte bloqué ?                       | ^ | Ô | Compte bloqué ?                       | ^ |  |

Attention ! Pour récupérer votre mot de passe, vous devez avoir préalablement enregistré une adresse mail de secours.

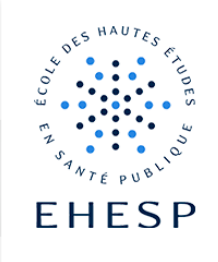

## 2. Si vous êtes stagiaire en formation continue ou intervenant à l'école :

Cliquez sur « connexion » depuis l'accès « Stagiaire en formation continue ou intervenant »

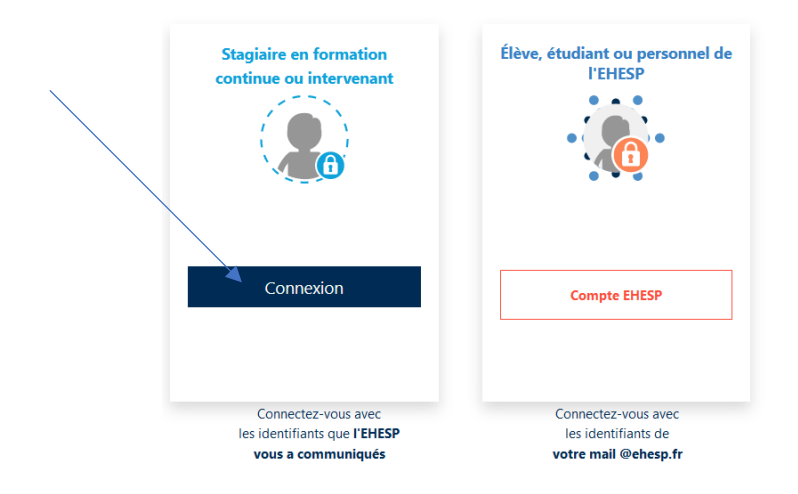

Puis sur « Mot de passe perdu ? »

| Campus   EHESP                              |                                 |  |  |  |  |  |
|---------------------------------------------|---------------------------------|--|--|--|--|--|
| Stagiaire en formation continue             | Élève, étudiant ou personnel de |  |  |  |  |  |
| ou intervenant                              | l'EHESP                         |  |  |  |  |  |
| Mot de passe Connexíon Mot de passe perdu ? | Compte EHESP                    |  |  |  |  |  |
| Connectez-vous avec                         | Connectez-vous avec             |  |  |  |  |  |
| les identifiants que <b>l'EHESP</b>         | les identifiants de             |  |  |  |  |  |
| vous a communiqués                          | votre mail @ehesp.fr            |  |  |  |  |  |

Choisissez un mode de récupération, soit celui par nom d'utilisateur soit par adresse de courriel :

Pour recevoir un nouveau mot de passe, veuillez indiquer ci-dessous votre adresse de courrie ou votre nom d'utilisateur. Si les données correspondantes se trouvent dans la base de données, un message vous sera envoyé par courriel, avec des instructions vous permettant de vous connecter. **Récupération par nom d'utilisateur** 

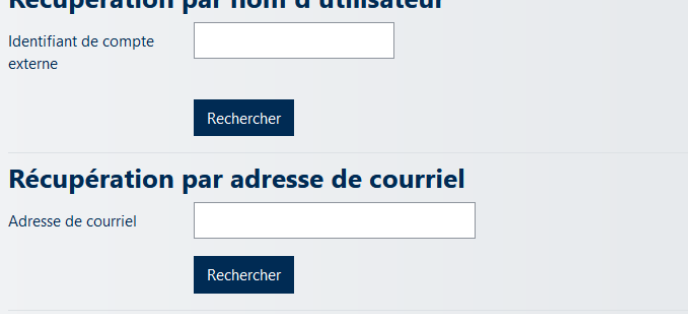

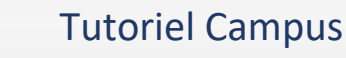

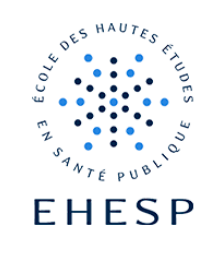

Si vous choisissez la récupération par mail, saisissez votre adresse de courriel dans la zone « Récupération par adresse de courriel », puis cliquez sur le bouton « Rechercher ».

Récupération par adresse de courriel

| Adresse de courriel |            |  |  |  |
|---------------------|------------|--|--|--|
|                     | Rechercher |  |  |  |

Un message est envoyé au courriel saisi ; consultez-le et suivez les instructions.

Attention, il est valable 30min seulement.

Si vous avez fourni un nom d'utilisateur ou une adresse de courriel corrects, un message vous a été envoyé par courriel.

Ce message contient de simples instructions pour confirmer et terminer cette procédure de modification de mot de passe. Si vous n'arrivez toujours pas à vous connecter, veuillez contacter l'administrateur du site.

Continuer

Tutoriel mis à jour le 4 janvier 2024

Pour toute question, vous pouvez nous contacter par mail à campus@ehesp.fr

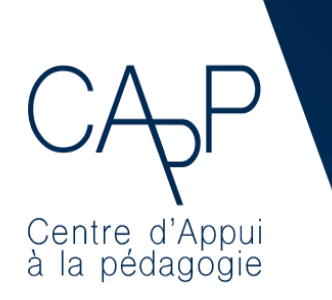

**Centre d'Appui à la Pédagogie** Nous contacter : <u>capp@ehesp.fr</u> Infos : <u>campus.ehesp.fr/capp</u> Suivez nous sur Twitter: <u>@ehespCApP</u>